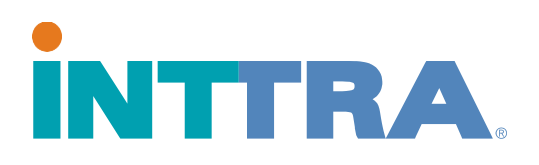

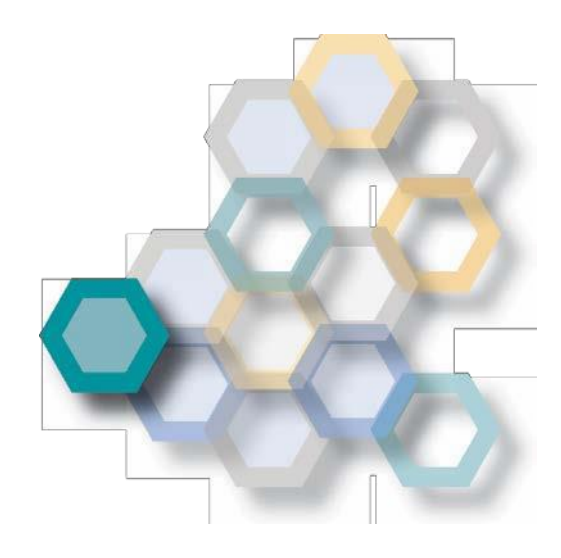

ブッキング クイックスタート 2018 ガイド

新規ブッキングの作成、入力済み情報の利用、 既存テンプレートの利用の際に、 このガイドを参照してください。

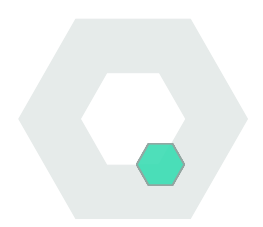

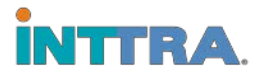

### ブッキングする

#### INTTRA ポータルで予約タブを選ぶ。ドロップダウンメニューから「新規 作成」をクリックする。

- ドロップダウンメニュ ーから キャリアを選 択し、ブッキングを開 始する。
- コンテナブッキン グに関する情報を入 カしていく。
- 3. 下記情報は入力必須で す。
  - · 受領地と配達地
  - ・ 輸送タイプ

・ 積荷港と荷揚げ港(「ドア to ドア」輸送タイプの場合必要なし、全 ブッキングタイプに対して POL/POD が強く推奨される。)

· ETD(出発日)、ETA(到着日)、船舶、 航路

- 4. 貨物詳細は入力必須。
- 5. コンテナ <u>数とタイプは入力必須</u>。

ブッキング情報の入力が完了したら、**続行**をクリックする。ブッキング詳細を 確認し、**ブッキングを申込む**。

「続行」を一度選択すると、レビューページを閲覧できます。ブッキング詳 細を確認し、「ブッキングを申し込む。」

\*ブッキング情報に不足がある場合、入力完了するまでブッキングは申し込

| NTTRA ★ 計画 ▼ 1 予約の作成 2 予約の確認 4            | 予約▼ ドキ:<br>予約                     | 1メント▼ 追頭                                    | ↓ 分析 ▼ |               |  |
|-------------------------------------------|-----------------------------------|---------------------------------------------|--------|---------------|--|
| ー – – –<br>予約の作成 リクエスト<br><sup>詳細情報</sup> | 新規作成<br>スケジュールカ<br>予約一覧<br>テンプレート | ら予約する                                       |        |               |  |
| *運送会社                                     | 検索                                |                                             |        | ブッキングオフィス 🕗   |  |
| Select One                                | *                                 | ▼ 番号を入力してください                               |        | 場所を入力してください   |  |
| ♥追加の詳細情報                                  |                                   |                                             |        |               |  |
| 当事者                                       |                                   |                                             |        | INTTRAに登録された常 |  |
| 荷送人 ×クリア Q 様売▼<br>TESTqaSHIPPER (EDIF)1   |                                   | フォワーダー         Q 検索 ▼           名前を入力してください |        | 荷受人           |  |
|                                           |                                   |                                             |        | 名前を入力してください   |  |
|                                           | ーティー詳細を編集                         | 国パーティー詳細を追加                                 |        |               |  |
| ♥追加の用船契約                                  |                                   |                                             |        |               |  |

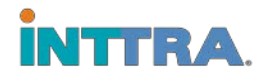

## **ブッキングする** めません。

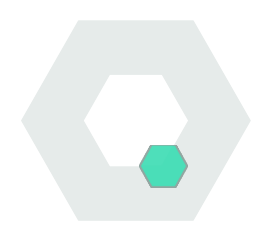

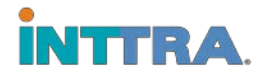

## ブッキングを検索する

- INTTRA ポータルで、予約タブを選ぶ。ドロップダウンメニューから新規 作成をクリックする。
- 2. ブッキング時に発行されている INTTRA参照番号で検索する。
- 3. あるいは、下記オプションから検索条件を使う。
  - 日付
  - ブッキングステータス
  - キャリア (キャリアはご自身のブッキングに限定されます)
  - 出発/到着地
  - 船舶•航路
  - ・ <mark>グループタイプ</mark>

|                           | 予約▼ ドキュメント▼ 追跡▼ 分析                                        | f <b>▼</b>  |             |  |  |
|---------------------------|-----------------------------------------------------------|-------------|-------------|--|--|
| ブッキング検索                   | <b>予約</b><br>新規作成<br>スケジュールから予約する                         |             |             |  |  |
| INTTRA整理番号<br>番号を入力してください | <ul> <li>予約一覧</li> <li>テンプレート</li> <li>/キングの表示</li> </ul> | l.          |             |  |  |
| ✔ 検索条件                    |                                                           |             |             |  |  |
| 日付タイプ                     | 期間(日)                                                     | *開始日        | *終了日        |  |  |
| Creation Date             | Last 7                                                    | 07-Aug-2017 | 14-Aug-2017 |  |  |
| 照会先の種類                    |                                                           | 船会社         |             |  |  |
| Select One                | ▼ レファレンスを入力してください…                                        | All         |             |  |  |
| 出港地                       | 仕向地                                                       | 本船名         |             |  |  |
| 場所を入力してください               | 場所を入力してください                                               | 名前を入力してください |             |  |  |
| 関連条社の種類                   |                                                           | 结里粉         |             |  |  |

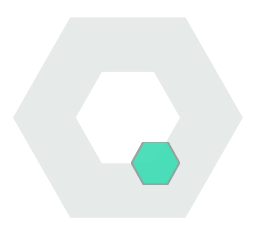

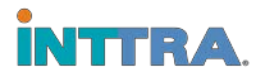

#### ブッキングを修正・キャンセルする

# 過去のブッキングを利用することで、多量な情報を再入力す る手間が省けます。

- 予約タブから、「マイ ブッキング」を選ぶ。
- 2. 修正したいブッキング の参照番号を選択する。
- 3.「修正」をクリックし、
   変更必要項目を修正する。
- 4. ブッキングを再確定さ せる。

\*承認済みステータスのブ ッ キングのみ修正可能。

|                                     | 計画▼      | 予約▼ ドキュメント▼ :                  | 追跡 ▼ 分析 ▼ |            |  |  |
|-------------------------------------|----------|--------------------------------|-----------|------------|--|--|
| 予約ワークスペー                            | -ス       | <b>予約</b><br>新規作成              |           |            |  |  |
|                                     | হন [     | スケジュールから予約する<br>予約一覧<br>テンプレート |           | カンパニーテンプレー |  |  |
| 表示 My Bookings<br>問のアクティビティサマリー Las | t 7 days | 検索                             | T         | *1N1       |  |  |
| ブッキング状況                             |          |                                |           |            |  |  |
| リクエスト                               | 訂正       | キャンセル                          | ペンディング    | *コンファーム    |  |  |
| 0                                   | 0        | 0                              | 0         | 0          |  |  |
| 版り込み None v                         |          |                                |           |            |  |  |
| ●表示 ✔ 訂正 C 再利用                      |          | ★C +0                          |           | C.≓        |  |  |

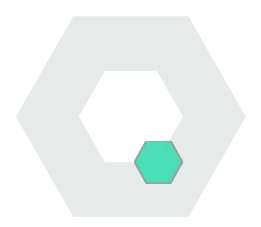

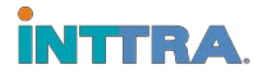

#### テンプレートを作成・使用する

同様のブッキングを複数行う際には、テンプレートの作成・使用や ブッキングの再利用が大変便利です。

3. ブッキングタイプが識別しやすいテンプレート名を付ける。

予約タブから、テンプレートを選択する。

既存テンプレートからブッキングを行う: 使用したいテンプレートを開く

- 2. 変更必要項目を 修正する。
- 2. 新規名で、修正後 のテンプレートを 保存する。

#### テンプレートを作成する:

- 1. ブッキングリクエス トページで、テンプ レート全詳細情報を 入力する。
- 2. テンプレートとし て名前を付けて保 存する。
- NTTRA. ♠ 計画 ▼ 予約 ▼ ドキュメント ▼ 追跡 ▼ 分析 ▼ 予約 予約ワークスペース 新損作成 スケジュールから予約する カンパニーテンプレート 予約一覧 テンプレート 表示 Company Templates 検索 該り込み None . **C**デフォ. 業 削除 10 • 行 テンプレート名 作成日/修正日(GMT) 🚽 運送会社 ♦ 荷受人 ▲ 荷送人 CU2000\_20170807044702 07-Aug-2017 04:48 TESTqaCARRIER EDIF TESTqaSHIPPER (EDIF)1 CU2000 201707130012345 13-Jul-2017 00:33 -TESTgaSHIPPER (EDIF)1 -

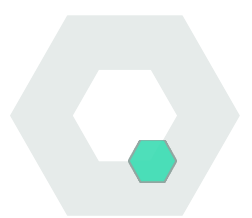

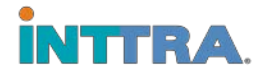

## ブッキング詳細を再利用する

全てのブッキング情報を確認する-ブッキングを完了させる前に、全ての情報 がアップデートされているか確かめる。テンプレートとして保存しているブッ キングを再利用する場合でも、ブッキング詳細情報の再入力を求められる場合 があります。

ブッキング詳細情報には下記が含まれます:

- 冷凍貨物 (スタンダードブッキングに変更する際には冷凍をリセットする。)
- オーバーゲージ(スタンダードブッキングに変更する際にはオーバーゲージを リセットする。)
- ・ 危険貨物 (スタンダードブッキングに変更する際には危険貨物をリセット する。)
- 担当者連絡先(複数ある場合、「追加連絡先」詳細の担当者情報を変更する。)